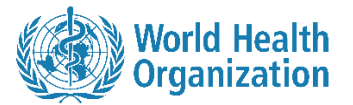

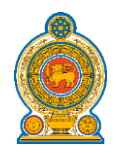

# eLearning Platform for EIMS of NSACP

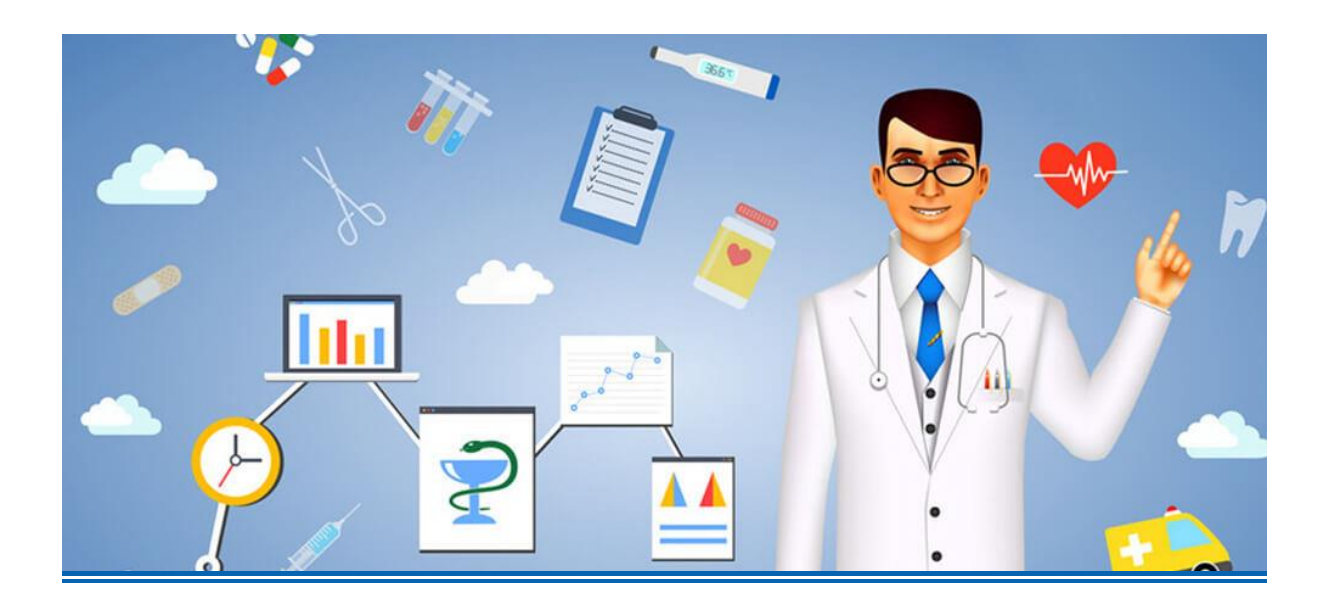

Basic User Manual v1.1

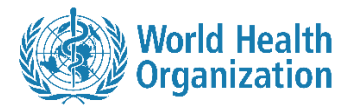

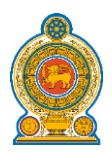

## Contents

| 1. | How to login to the system                 | 3  |
|----|--------------------------------------------|----|
| 2. | eLearning Platform landing page            | 5  |
| 3. | How to access courses of the system        | 6  |
| 4. | Using Contents and Quizzes with the System | 8  |
| 4  | .1 Types of Contents                       | 8  |
| 4  | .2 Quizzes                                 | 9  |
| 4  | .3 Online Chat                             | 10 |
| 5. | How to download the mobile application     | 11 |

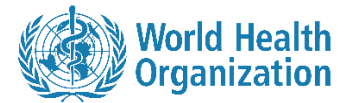

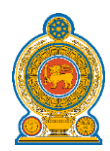

### 1. How to login to the system

• Open web browser and type <u>http://eims.nsacp.headstartcloud.com/</u> in the address bar

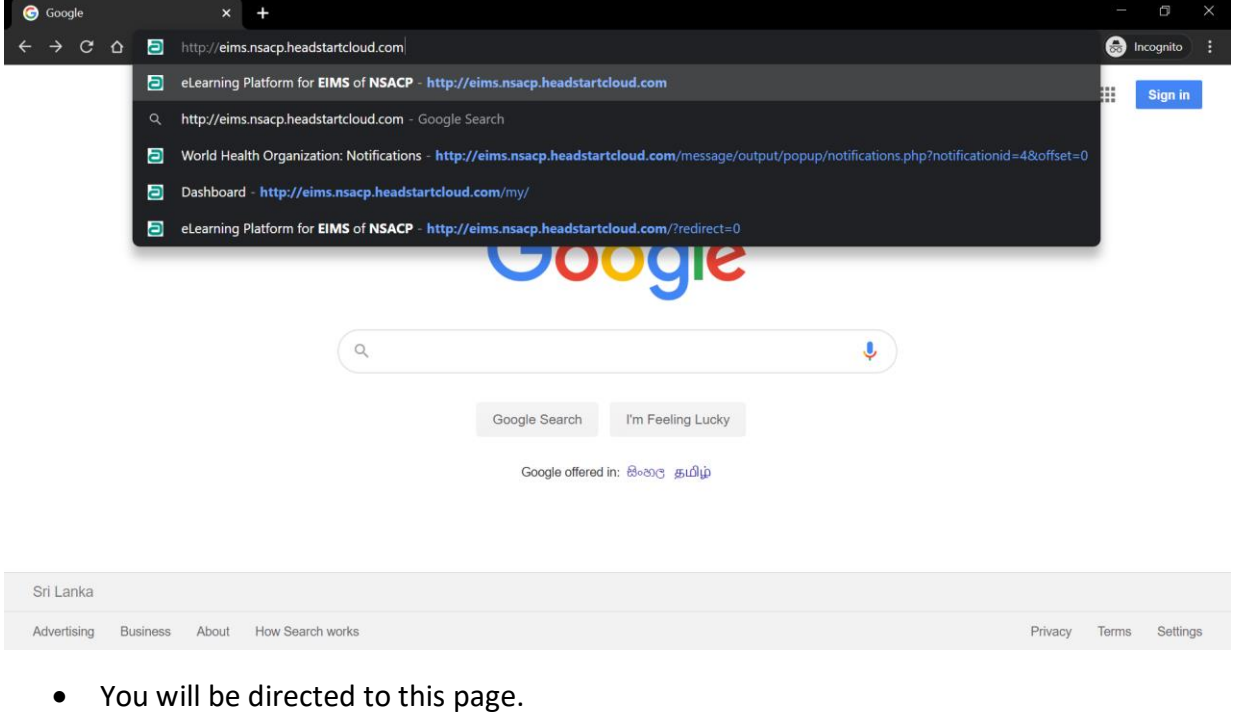

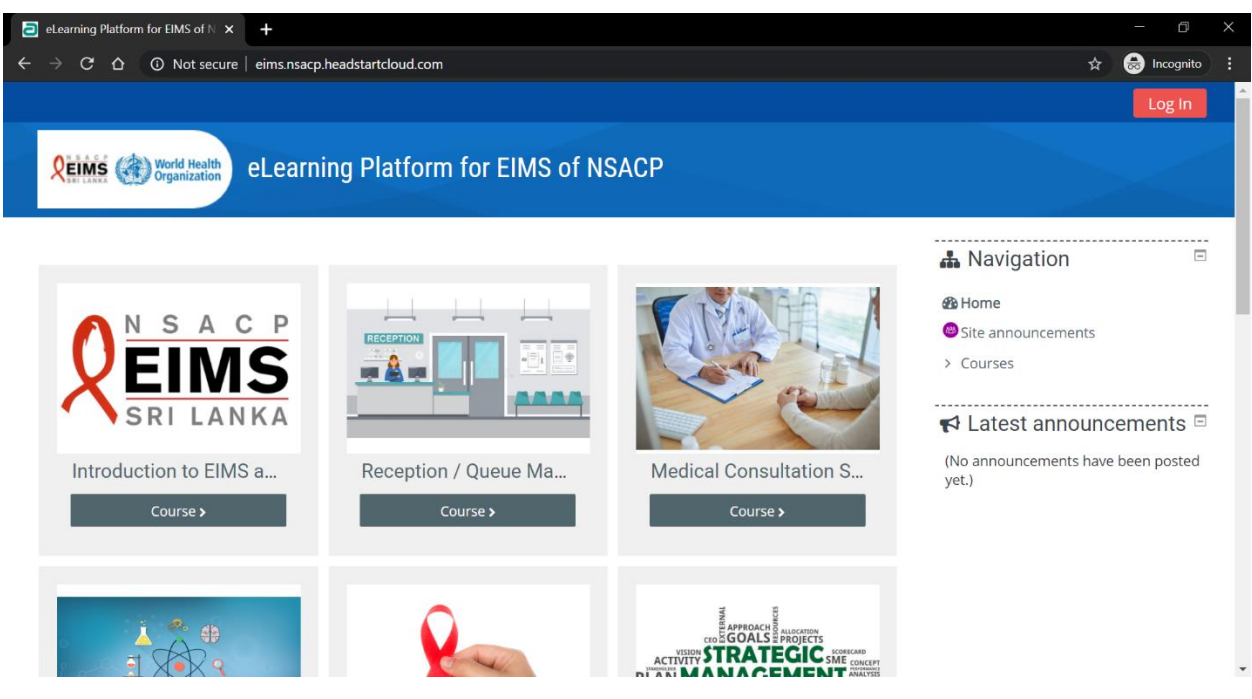

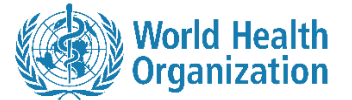

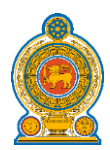

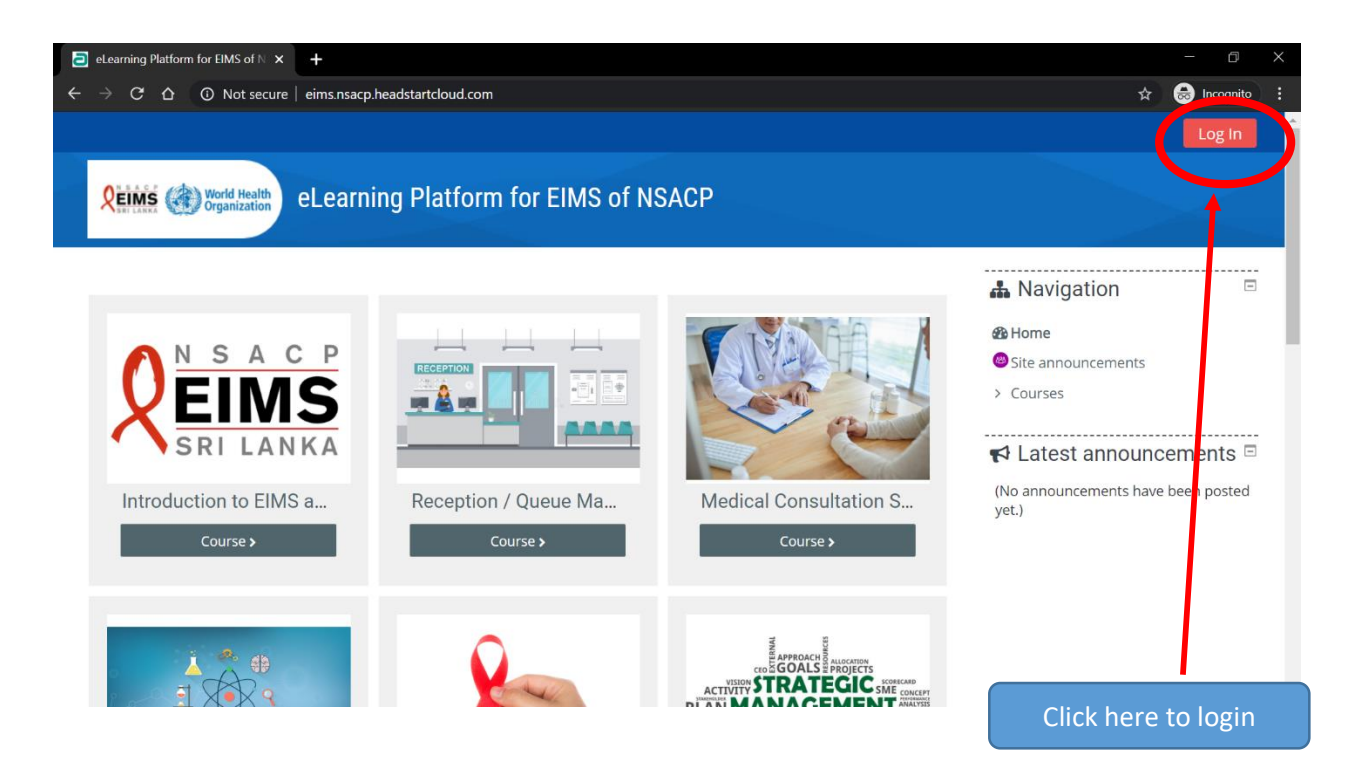

• After that you will be directed here to enter credentials.

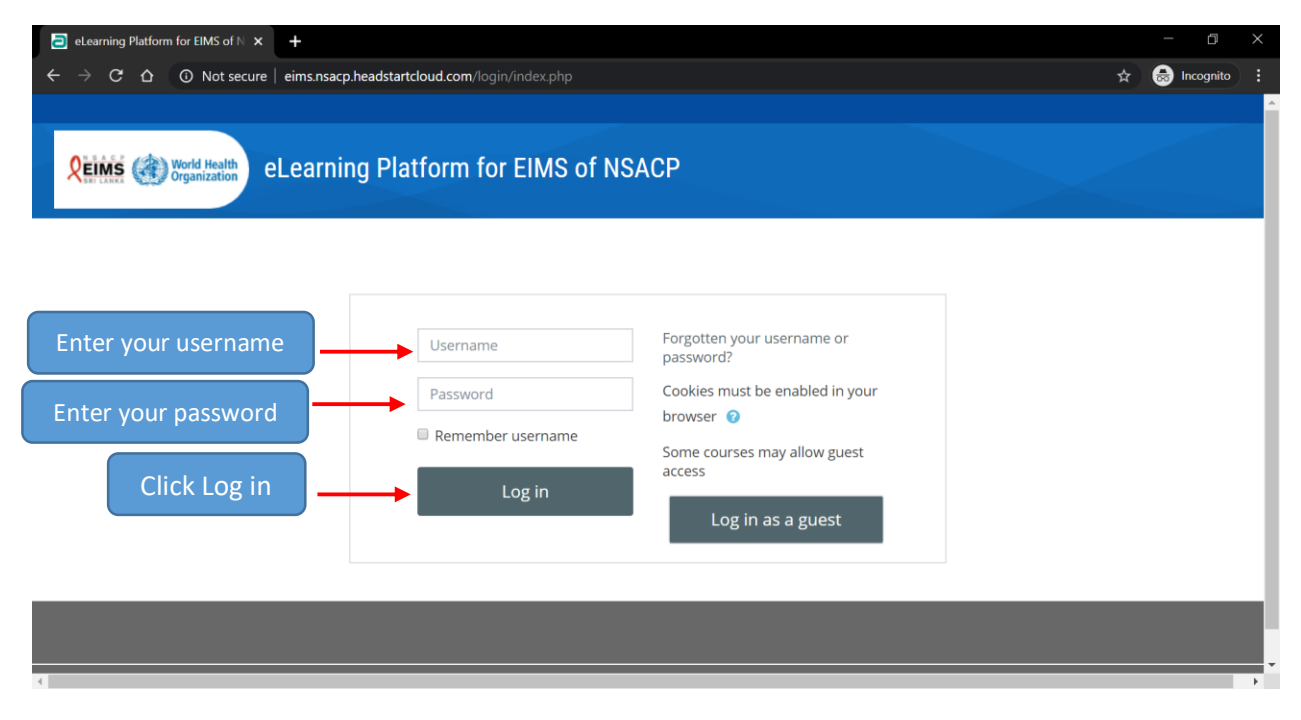

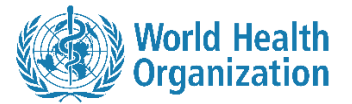

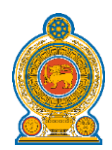

# 2. eLearning Platform landing page

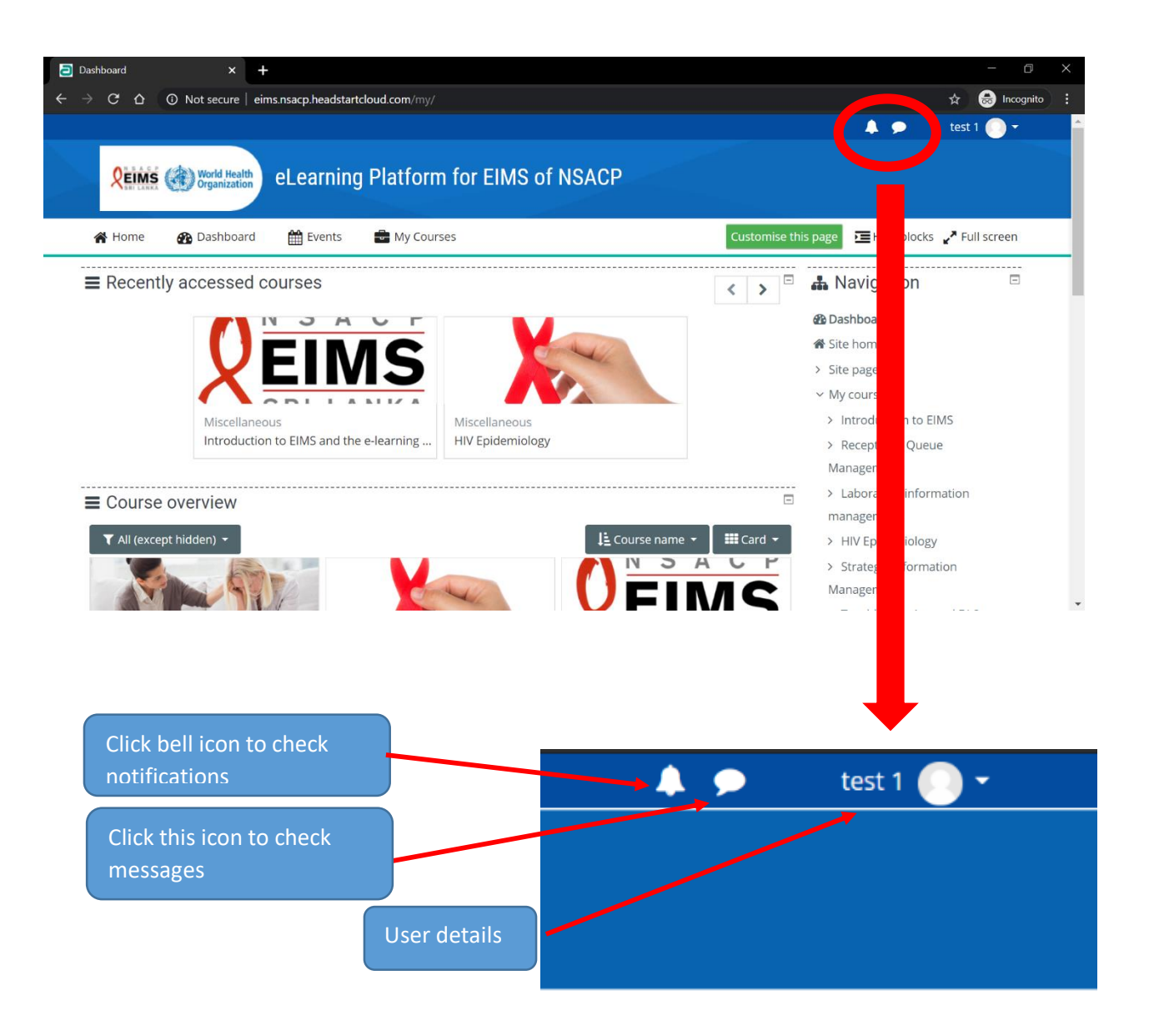

- By clicking on notifications, we can check new updates on the Learning Management System.
- By clicking on messages we can check messages we received.

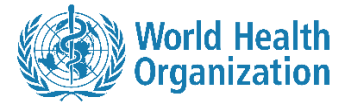

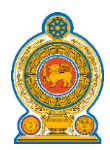

## 3. How to Access Courses of the System

• Click on dashboard to go to courses.

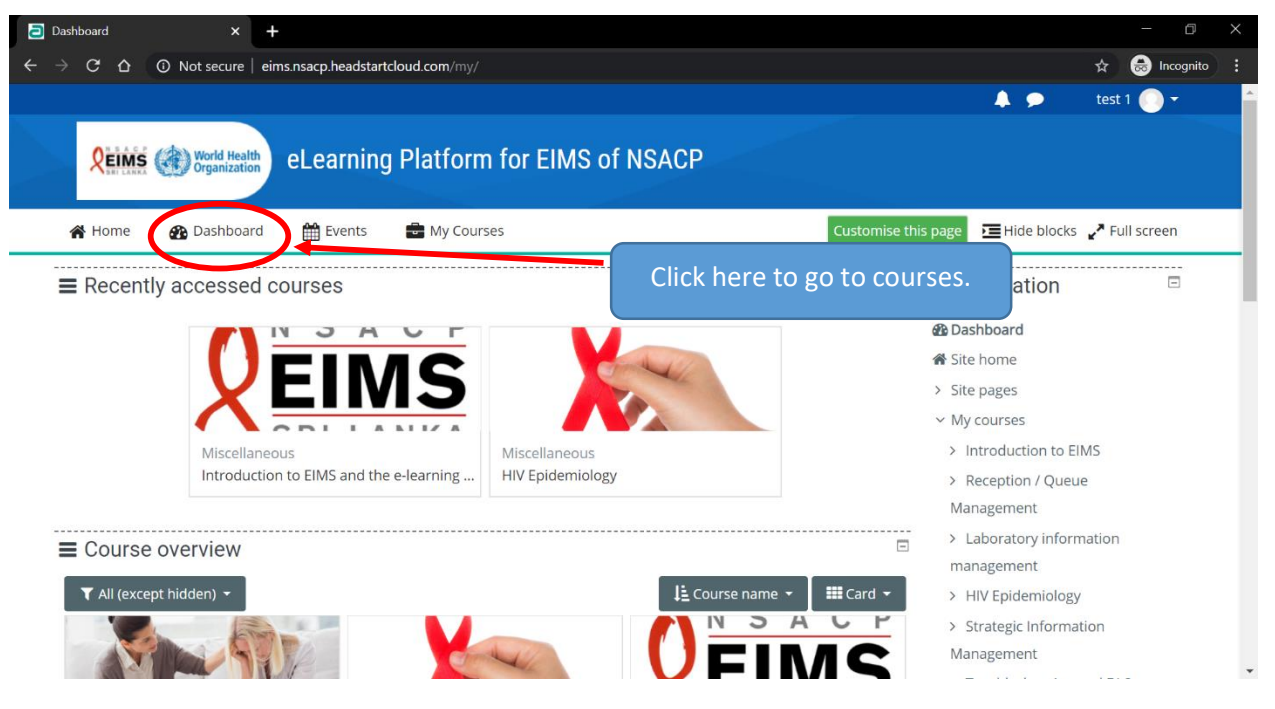

• In course overview we can find several courses.

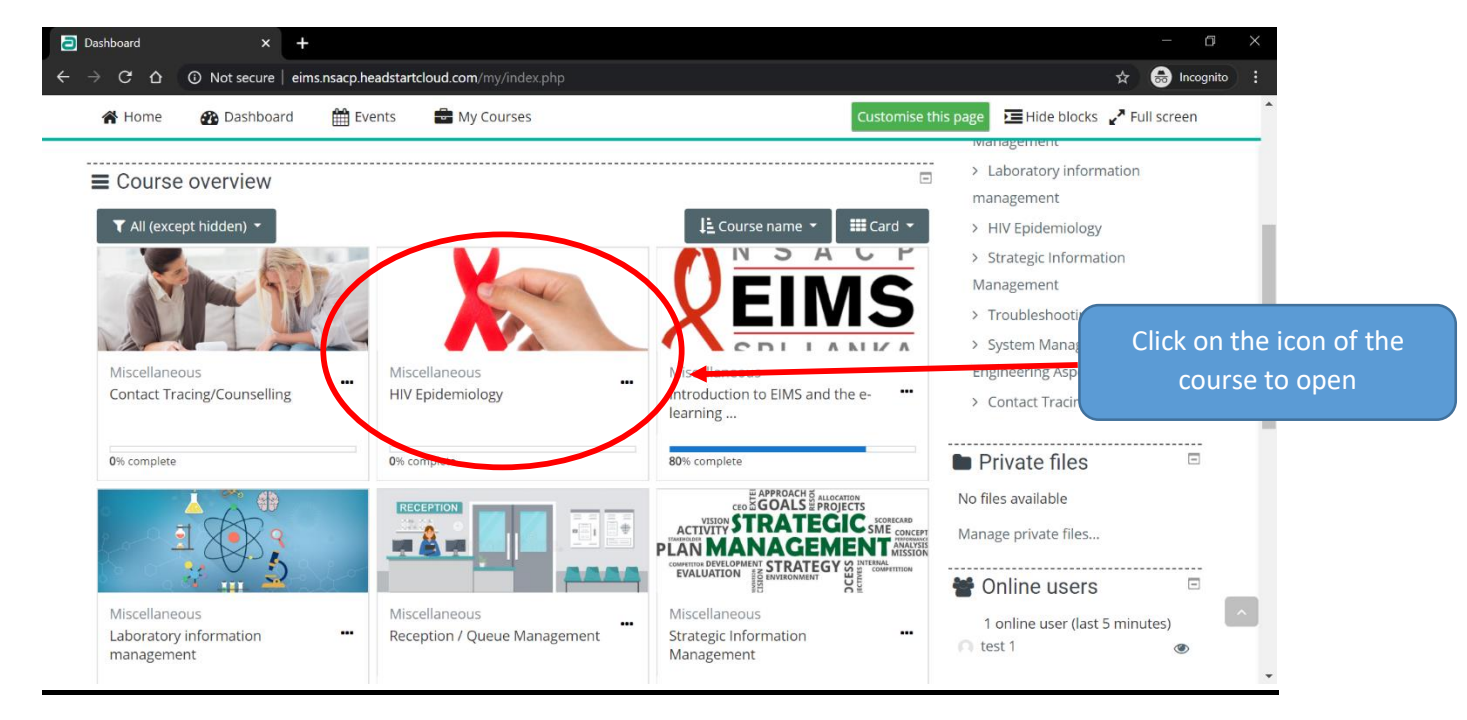

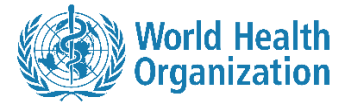

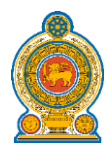

• After that you will be directed here.

| Course: HIV Epidemiology × +                                               | - 6                               |
|----------------------------------------------------------------------------|-----------------------------------|
| ← → C △ O Not secure   eims.nsacp.headstartcloud.com/course/view.php?id=14 | 🖈 虑 Incognito                     |
|                                                                            | 🐥 🗩 🛛 test 1 🕘 🕶                  |
| <b>Reims</b> ( World Health HIV Epidemiology                               |                                   |
| 🐐 Home 🛛 🖓 Dashboard 🋗 Events 🚔 My Courses 👫 This course                   | Hide blocks 🖌 Full screen         |
| > My courses > HIV Epidemiology                                            |                                   |
|                                                                            | • Novigation                      |
| Epidemiology                                                               |                                   |
| Epidemiology (Video)                                                       | Site nome     Site pages          |
| Epidemiology (Document)                                                    |                                   |
|                                                                            | > Reception / Queue<br>Management |
|                                                                            | Laboratory information            |
|                                                                            | management<br>~ HIV Epidemiology  |

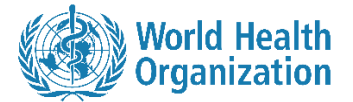

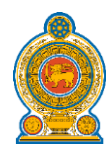

# 4. Using Contents and Quizzes with the System

#### 4.1 Types of Contents

• There will be 2 types of contents and those will be

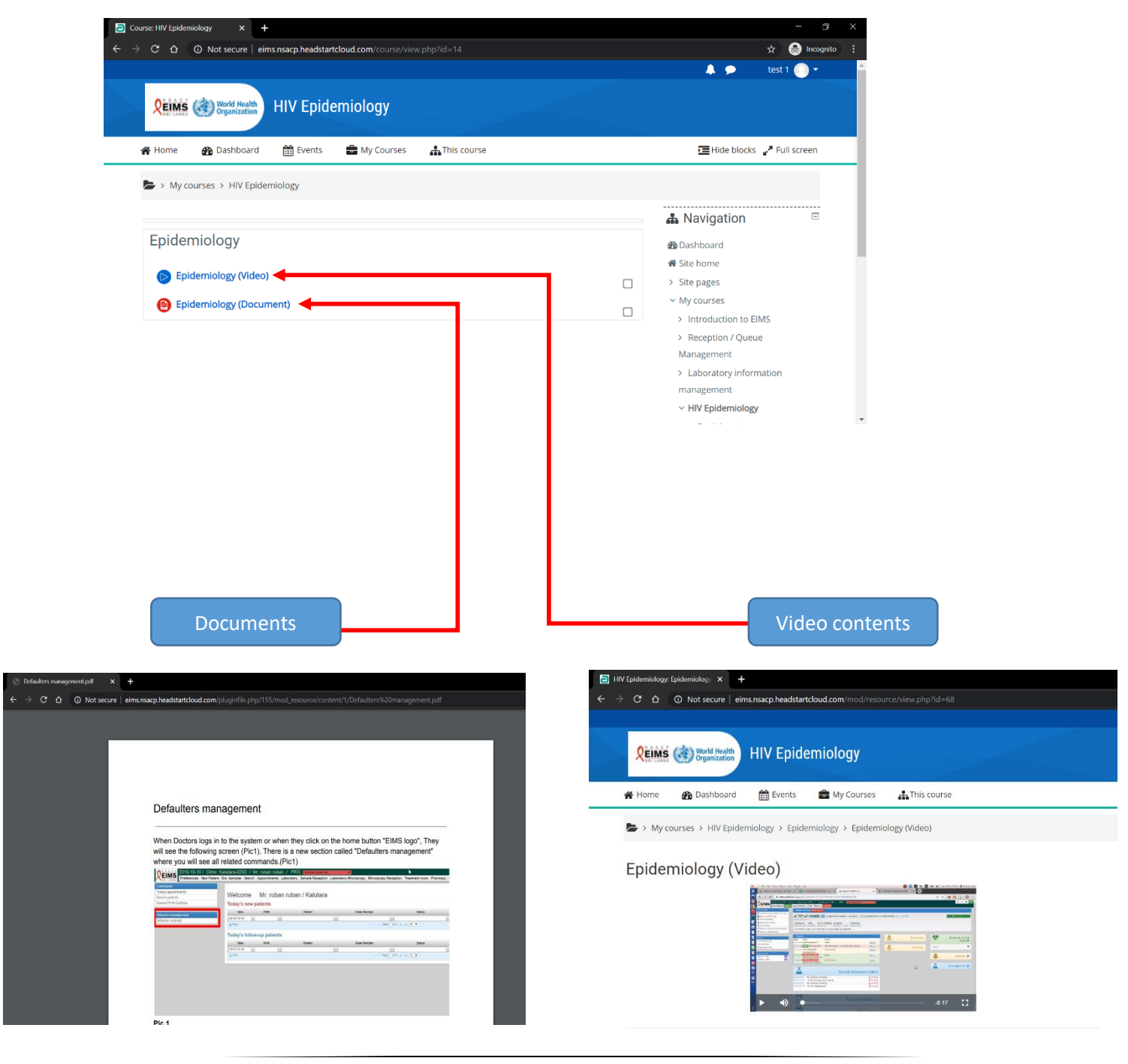

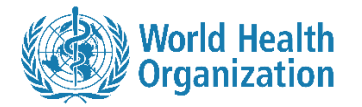

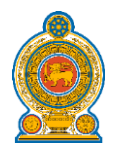

#### 4.2 Quizzes

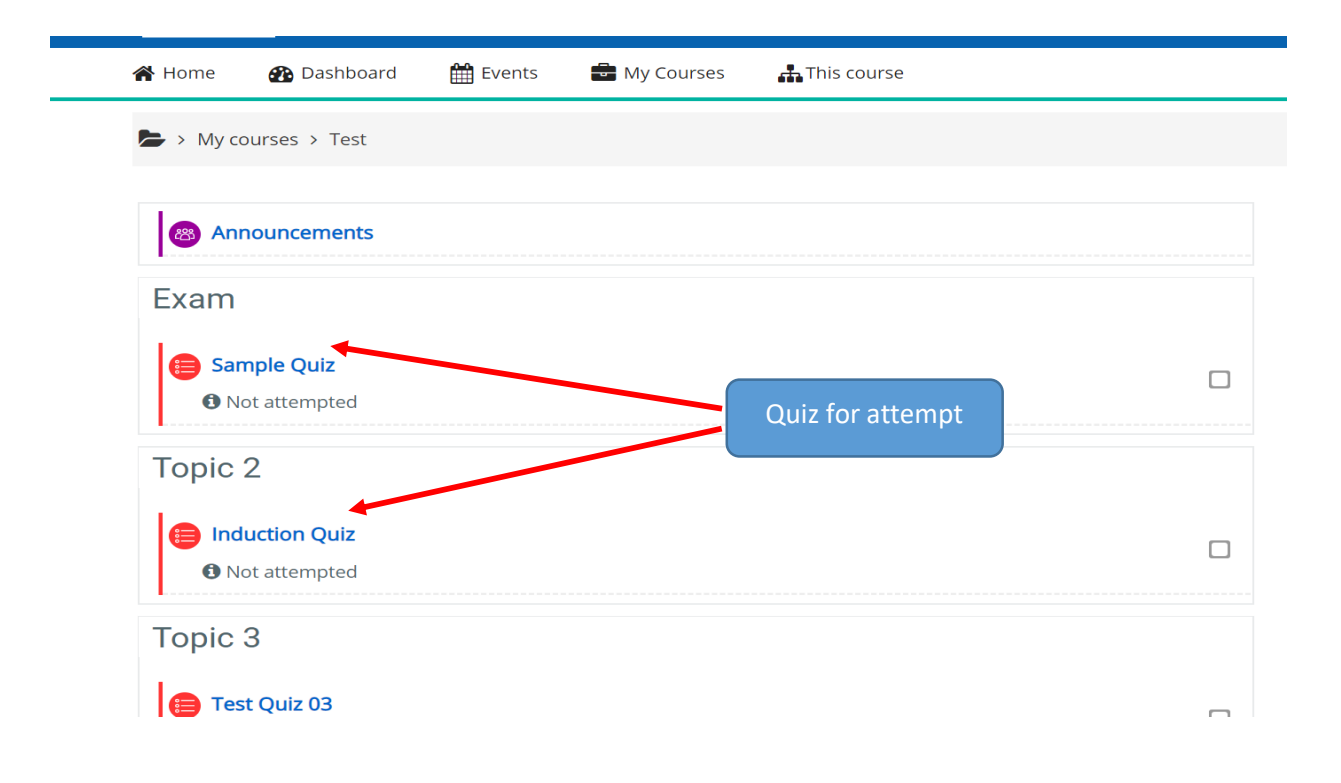

| eLearning - Test Cou                                     | eLearning - Test Cou                                               |
|----------------------------------------------------------|--------------------------------------------------------------------|
| 🐐 Home 🛛 🖓 Dashboard 🖀 Events 📾 My Courses 🛔 This course | What is the answer to this question?                               |
| My courses > Test > Exam > Sample Quiz                   | Select one:<br>a. Anothe <mark>r</mark> distractor                 |
| Sample Quiz                                              | <ul> <li>b. The correct answer</li> <li>c. A distractor</li> </ul> |
| Grading method: Highest grade                            |                                                                    |
| Attempt quiz now                                         | Next page                                                          |
| Click to attempt the quiz                                |                                                                    |

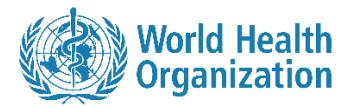

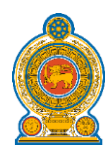

#### 4.3 Online Chat

|                                                                                                    |                                    | Course: lest Course X +      |                                  |
|----------------------------------------------------------------------------------------------------|------------------------------------|------------------------------|----------------------------------|
| C 🛆 🛈 Not secure   e                                                                                                    | ims.nsacp.headstartcloud.com/cours |                              | 🖈 🗖 😸 Incog                      |
|                                                                                                    |                                    |                              | 🗸 🗩 test 1 💽 🗸                   |
| <b><b>REIMS</b> World Health Organization</b>                                                                                                    | Test Course                        |                              |                                  |
|                                                                                                    |                                    |                              |                                  |
| Home 🚯 Dashboard                                                                                                    | 🛗 Events 🛛 💼 My Cours              | ses 🛛 🚠 This course          | 🔚 Hide blocks 🖉 Full screen      |
| My courses > Test Courses > Test Courses > Test | irse                               |                              |                                  |
|                                                                                                    |                                    |                              |                                  |
| Announcements                                                                                                    |                                    |                              | A Navigation                     |
|                                                                                                    |                                    |                              | Bashboard     Site home          |
| Test Chat                                                                                                    | (                                  |                              | Site pages                       |
| 📀 Test Chat 🗲                                                                                                    |                                    | Click chat to start conversa | ation - My courses               |
| Topio 2                                                                                                    |                                    | with others                  | V Test Course     A Participants |
| Topic 2                                                                                                    |                                    |                              | <b>V</b> Badges                  |
| Topic 3                                                                                                    |                                    |                              | Competencies                     |
|                                                                                                    |                                    |                              | I Grades                         |
|                                                                                                    |                                    |                              |                                  |
|                                                                                                    |                                    |                              |                                  |
| urse: Test Chat - Google Chrome                                                                                                    | talaud com (mod (dect (qui cicu))  |                              |                                  |
|                                                                                                    | teloud.com/mod/enat/gur_ajax/ii    | ndex.pnp?id=3                |                                  |
|                                                                                                    |                                    |                              |                                  |
| it 1                                                                                                    |                                    | 11:48 <b>test 1</b>          |                                  |
| t 1<br>llo everyone!                                                                                                    |                                    | 11:48 <b>test 1</b>          |                                  |
| it 1<br>Ilo everyone!                                                                                                    |                                    | 11:48 test 1                 |                                  |
| it 1<br>llo everyone!                                                                                                    |                                    | 11:48 test 1                 |                                  |
| tt 1<br>Ilo everyone!                                                                                                    |                                    | 11:48 test 1                 |                                  |
| it 1<br>llo everyone!                                                                                                    |                                    | 11:48 test 1                 | Chat Interf                      |
| st 1<br>Ilo everyone!                                                                                                    |                                    | 11:48 test 1                 | Chat Interf                      |
| it 1<br>llo everyone!                                                                                                    |                                    | 11:48 test 1                 | Chat Interf                      |
| st 1<br>Ilo everyone!                                                                                                    |                                    | 11:48 test 1                 | Chat Interf                      |
| it 1<br>llo everyone!                                                                                                    |                                    | 11:48 test 1                 | Chat Interf                      |
| st 1<br>Ilo everyone!                                                                                                    |                                    | 11:48 test 1                 | Chat Interf                      |

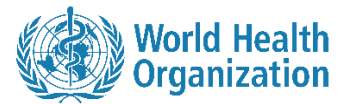

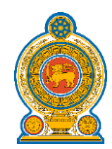

## 5. How to Use the Mobile Application

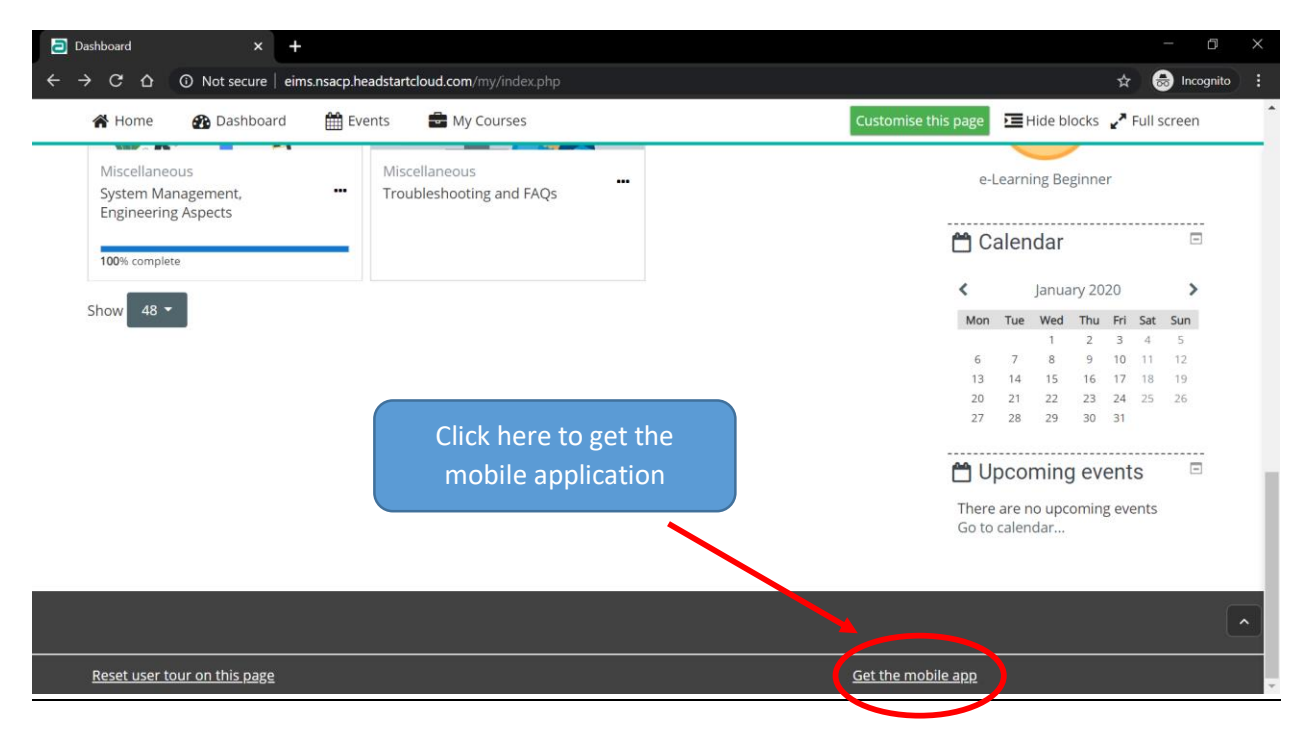

#### • You will be directed here.

| moodle                                                                                                    |                                                                                                    | DOWNLOADS D                              | EMO TRACKER                                                                                                    | DEVELOPMENT                                                                                                    | TRANSLATION | MOODLE.NET                     | ۹ |
|----------------------------------------------------------------------------------------------------|----------------------------------------------------------------------------------------------------|------------------------------------------|----------------------------------------------------------------------------------------------------|----------------------------------------------------------------------------------------------------|-------------|--------------------------------|---|
| Moodle app                                                                                                    |                                                                                                    |                                          |                                                                                                    |                                                                                                    |             |                                |   |
| With the Moodle app, you can learn wherever you are, wh<br>features:                                                                                                    | nenever you want, with these app                                                                                                    | C                                        |                                                                                                    | ← Login                                                                                                    |             |                                |   |
| <ul> <li>Easily access course content - browse the content of y</li> <li>Connect with course participants - quickly find and co</li> <li>Keep up to date - receive instant notifications of mess assignment submissions</li> <li>Submit assignments - Upload images, audio, videos ar device</li> <li>Track your progress - View your grades, check comple your learning plans</li> <li>Complete activities anywhere, anytime - attempt quizz packages, edit wiki pages and more - both on and off-</li> </ul> | our courses, even when offline<br>ntact other people in your courses<br>ages and other events, such as<br>and other files from your mobile<br>tion progress in courses and brow<br>zes, post in forums, play SCORM<br>line | 5 See See See See See See See See See Se | Torest<br>Cover<br>me - C<br>reation I<br>ration I<br>me and all<br>me and all<br>the Netion<br>set Netion<br>set Netion | Array CO<br>Array CO<br>Array |             | Add means       Lift yet stand |   |
| and more:                                                                                                    |                                                                                                    |                                          | 40                                                                                                    | Facebook                                                                                                    |             |                                | 1 |
| To access your Moodle or MoodleCloud sites on your mob                                                                                                    | oile devices, please ask your site                                                                                                    |                                          |                                                                                                    |                                                                                                    |             |                                |   |

• In Apple app store and Android Play Store search "Moodle" to download the app.

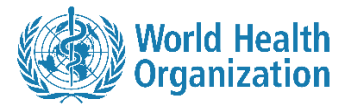

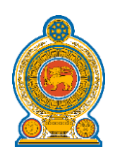

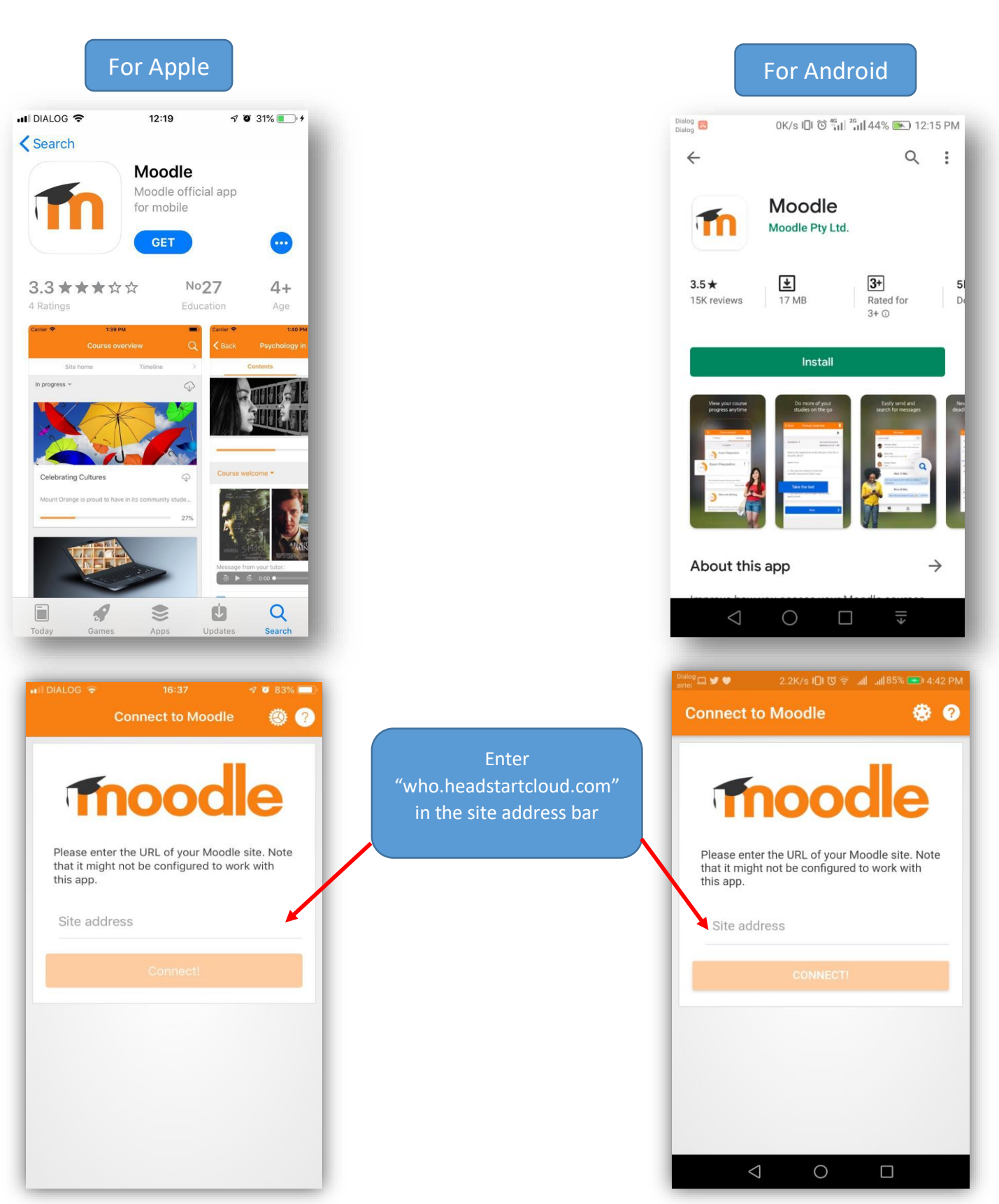

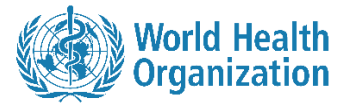

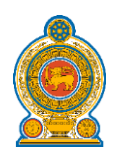

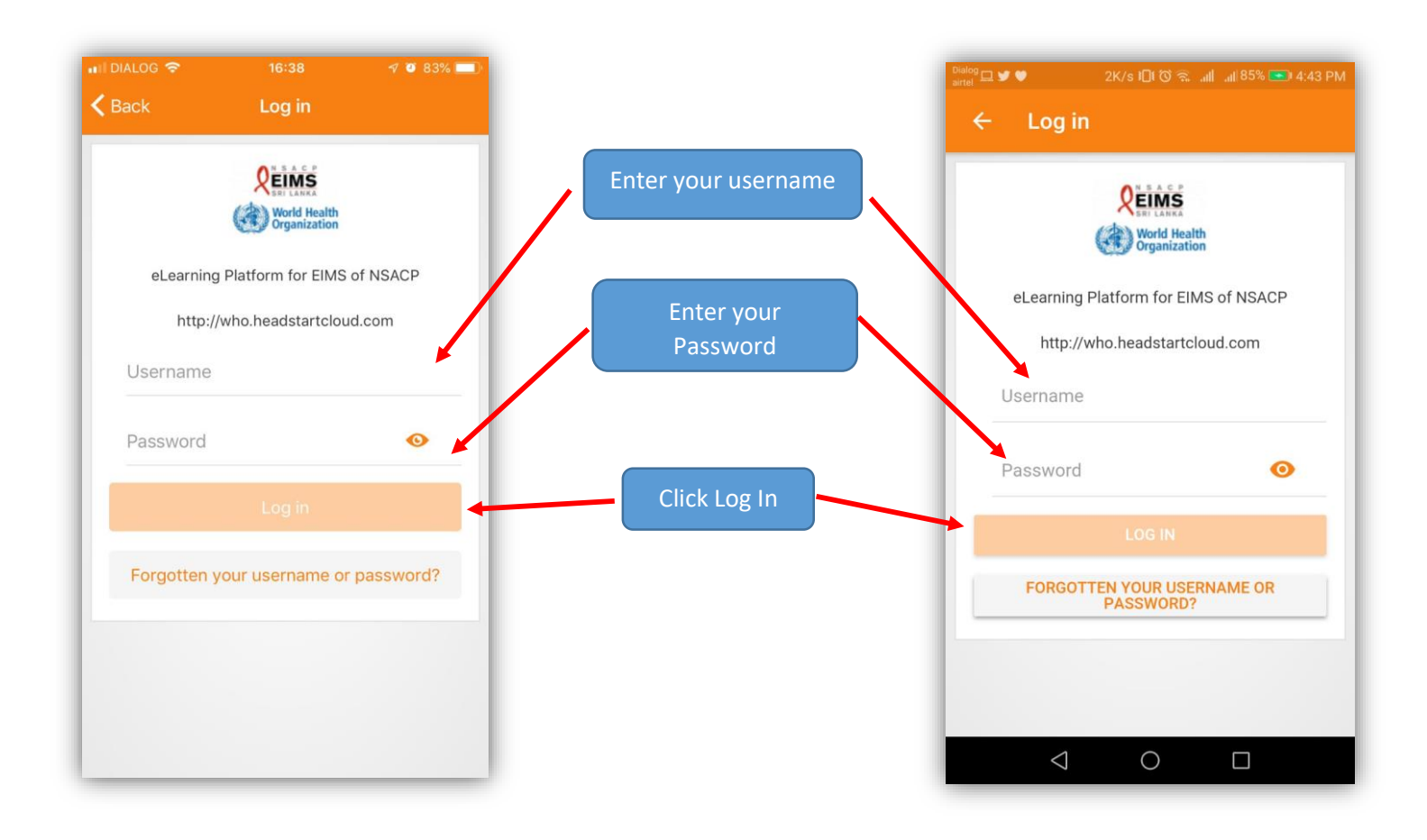